## TOHICKON INTERNAL MEDICINE

## E-clinicalWorks PATIENT PORTAL USER GUIDE

This user guide has been created to help you create access to and use your online patient portal. The images below are actual computer screen shots of the pages you will use to set up your personal patient portal, with step by step instructions. At the end of this guide you will find instructions for resetting your portal log-in.

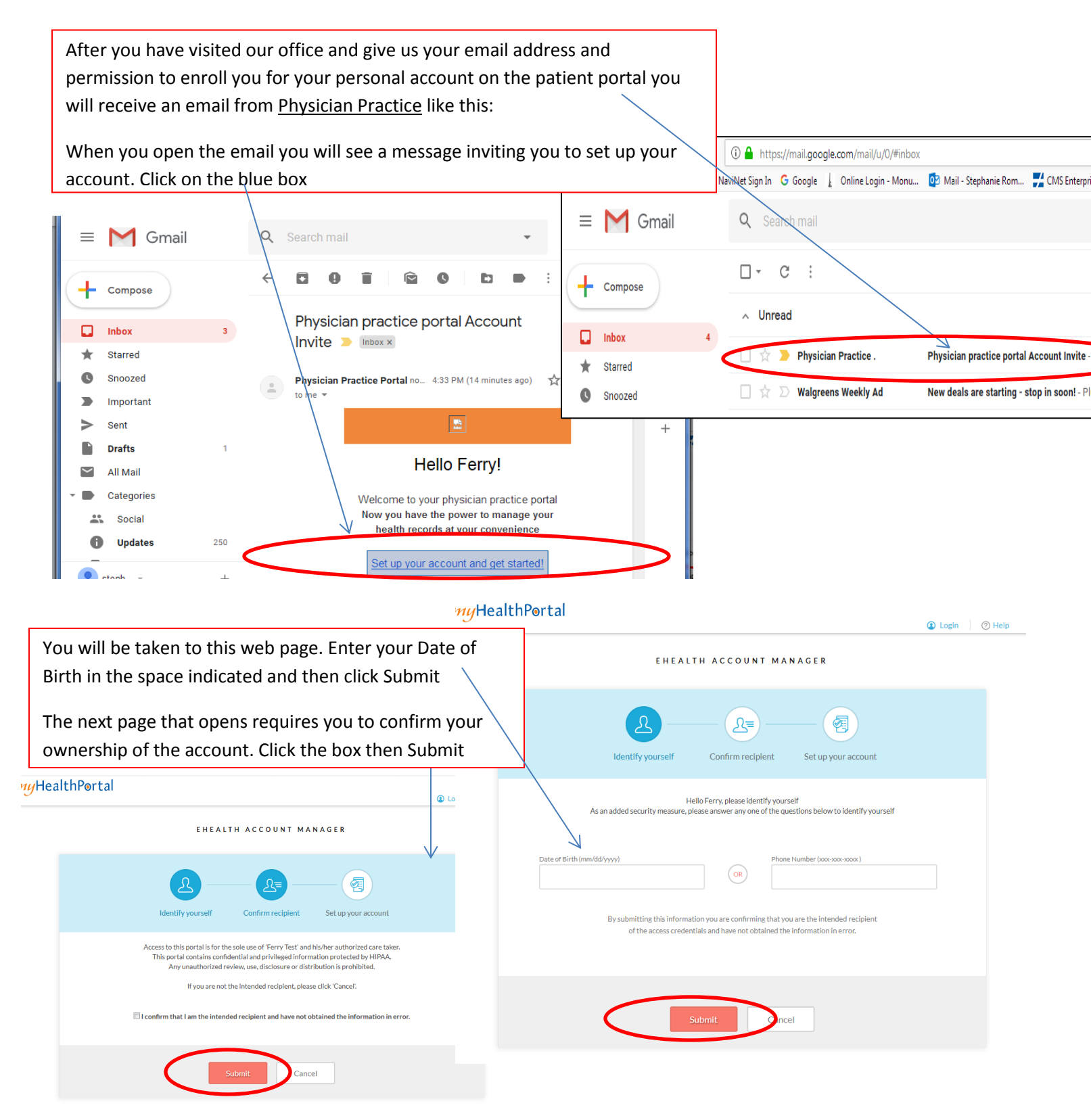

On the next page you will create your 3 log in credentials. You will create your own user name, password and answer to a security question of your choice from the drop-down list (arrow on the right).

TIP- WRITE THIS INFORMATION DOWN AND KEEP IT IN A SAFE PLACE. The staff at your doctor's office will not have access to the log in credentials you have created.

When you are finished and have stored your login in credentials in a secure place click Sign Up

| nyHealthPe | ortal                                                             |                                                                          | Login ⑦ Help |
|------------|-------------------------------------------------------------------|--------------------------------------------------------------------------|--------------|
|            | EHEALTH ACC                                                       | OUNT MANAGER                                                             |              |
|            | Identify yourself Confirm                                         | n recipient Set up your account                                          |              |
|            | Hello Ferry!<br>Set up your account to access your health records | Help us keep your account safe<br>by selecting a security question below | v            |
|            | New Username                                                      | Select Question                                                          | •            |
|            | New Password                                                      | Security Answer                                                          |              |
|            |                                                                   |                                                                          |              |
|            | Confirm New Password                                              |                                                                          |              |
|            |                                                                   |                                                                          |              |
|            | Si                                                                | gnUp                                                                     |              |

The final and a very important step is to read and agree to the Terms and Conditions of Use of the portal. This message contains helpful information about what the portal can and cannot be used for. Messages you send the office from you portal will be processed during office hours only. For your safety <u>never use the portal to</u> <u>communicate with your doctor in an emergency or urgent situation</u>. If you urgently need medical advice, *even after hours*, call the office at 267-880-6350 to reach our answering service. If you are experiencing an emergency call 911.

## myHealthPortal

|                                            | Terms and Conditions                                                                                                    |
|--------------------------------------------|----------------------------------------------------------------------------------------------------|
|                                            | Physician Patient Portal (myHealth Portal)                                                                                                    |
| myHealth P<br>medical rec                  | ortal is an internet application that enables you to have secure web-based access to certain portions of your electronic ord.                                                                                                    |
| myHealth P<br>consultation<br>consulting t | ortal is offered as a convenience to patients. This site IS NOT a substitute for appropriate and timely contact and<br>n with your physician. You should never change or stop any course of treatment prescribed by any physician without first<br>hem. |
| Acceptance<br>conditions,                  | e of these Terms and Conditions is required to access your medical information online. By agreeing to these terms and<br>you verify that you are at least 18 years of age.                                                                              |
| For all urge                               | nt medical matters, contact your physician's office, go to an emergency room, or immediately call 911.                                                                                                    |
|                                            | I have read and accept the Terms and Conditions.                                                                                                    |
|                                            | Agree Diragree                                                                                                    |

The next page to open will be your own patient portal. Click the links on this page to explore the features of your portal. NOTE: Your portal may not contain information from outside healthcare providers, facilities such as hospitals and out of state laboratories.

| Dashboard       |                                   |                 |                   |                      |                         |                      |                   |
|-----------------|-----------------------------------|-----------------|-------------------|----------------------|-------------------------|----------------------|-------------------|
| F               |                                   |                 |                   |                      |                         |                      | Add Family Member |
| Medical         | 0<br>Upcoming                     | ●<br>∕iew All U | 0<br>Jnread       | <b>●</b><br>View All |                         | <b>⊘</b><br>View All |                   |
| Records         |                                   |                 | MESSAGES          |                      | MEDICAL RECORDS         |                      |                   |
|                 | ; appointments<br>Refil Request   |                 | No messages       |                      | No Medical Records      |                      |                   |
|                 | Referral Request                  |                 |                   |                      |                         |                      |                   |
| / ppointments   | Ask Doctor                        |                 |                   |                      |                         |                      |                   |
| Circle of Care  | Sent Messages<br>Deleted Messages |                 |                   |                      |                         |                      |                   |
| Clicking on tl  | ne left hand menu it              | ems will ope    | en                |                      |                         |                      |                   |
| pecific choices | s to help you send your           | r messages an   | nd                |                      |                         |                      |                   |
| equests to our  | r office.                         |                 | Ś                 | <b>O</b><br>View All |                         | 💿<br>View All        |                   |
| Trackers        | RX                                |                 | LABS              |                      | STATEMENTS              |                      |                   |
|                 | No RX                             |                 | No labs published |                      | No statements published |                      |                   |
|                 |                                   |                 |                   |                      |                         |                      |                   |

NOTE-<u>AFTER</u> YOU CREATE YOUR PORTAL USE (and save) THIS LINK TO DIRECTLY LOG IN:

## https://epp.ecwcloud.com/doylestown/epp/login

| Di) | LOGIN    | TO YOUR ACCOUNT            |       | LOST USER NAME OR PASSWORD-<br>Click this link on the main log in |
|-----|----------|----------------------------|-------|-------------------------------------------------------------------|
|     | Username | Password                   | Login | page and follow the directions.                                   |
| 2   |          | Can't access your account? |       |                                                                   |
|     |          |                            |       |                                                                   |

| You will be taken to the next page<br>where you will choose which you<br>would like to reset.                                                                                                    | HAVING TROUBLE SIGNING IN?<br>Please select one of the options to recover your portal account |                           |                                       |                                                                                                    |  |
|----------------------------------------------------------------------------------------------------|-----------------------------------------------------------------------------------------------|---------------------------|---------------------------------------|----------------------------------------------------------------------------------------------------|--|
| Password Reset                                                                                                    |                                                                                               | Forgot Password           |                                       | Password recovery help                                                                                |  |
| Username Reset                                                                                                    | ->-                                                                                           | Forgot Username           | Please enter your Userr<br>sent to em | name. Information to reset your portal password will be<br>nail address associated with your account. |  |
| Reset of all log in credentials ——                                                                                                    | -Jeo                                                                                          | Resend Account Activation | Username                              | Username                                                                                              |  |
| After you choose the reset you<br>want, fill in the information and<br>follow the directions on the right.<br>You may then be sent an email with<br>further instructions for completing<br>the secure reset process. |                                                                                               |                           | ~~~>                                  | Submit                                                                                                |  |

Already have an account? Log In